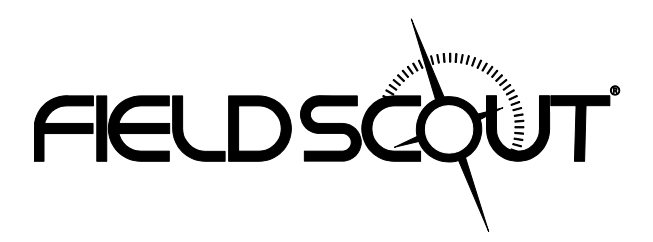

# EC 450 Meter Data Logger

# **PRODUCT MANUAL**

Item # 2220WP

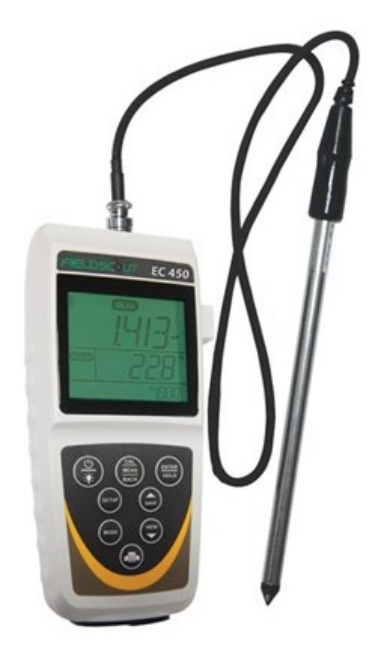

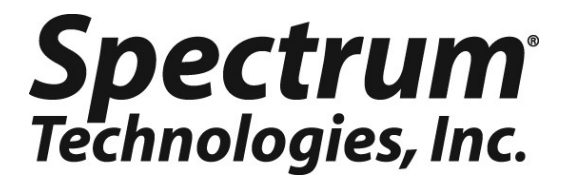

# CONTENTS

| General Overview                 | 3  |
|----------------------------------|----|
| Data Logger Operation            | 4  |
| Identifying the Correct Com Port | 6  |
| Connecting to a PC               | 7  |
| Logger Software                  | 8  |
| GPS Connection                   | 10 |
| Data Files                       | 12 |
| Specifications                   | 13 |
| Service and Support              | 14 |
| Warranty                         | 15 |
|                                  |    |
|                                  |    |

This manual will familiarize you with the features and operation of your new data logging EC 450 meter. Please read this manual thoroughly before using your instrument. For customer support, or to place an order, call Spectrum Technologies, Inc. (800)248-8873 or (815) 436-4440 between 7:30 am and 5:30 p.m. CST,

FAX (815)436-4460, e-mail: specmeters.com. www.specmeters.com

Spectrum Technologies, Inc 3600 Thayer Court Aurora, IL 60504

# **GENERAL OVERVIEW**

Thank you for purchasing the data logging EC 450 meter from Spectrum Technologies, Inc. This user's guide deals with the features that are unique to the data logging EC 450 meter. Information on general meter operation is contained in the accompanying Instruction manual.

The integrated data logger allows the user to easily collect field data with the EC 450 meter. The logger can be used with or without GPS/DGPS. After a set of data has been collected, it is transferred to a PC using the included software. The data is in ASCII text file format and can be exported into mapping software or popular spreadsheet software for analysis.

NOTE: THIS BOOKLET CONTAINS INSTRUC-TIONS ON OPERATING THE GPS-COMPATIBLE DATALOGGER AND MAINTAIN-ING THE EC PROBE. INFORMATION REGARD-ING THE METER'S GENERAL OPERATION, CALIBRATION PROCEDURE, AND DESCRIP-TIONS OF ERROR MESSAGES ARE DETAILED IN THE ACCOMPANYING MANUAL.

# DATA LOGGER OPERATION

The data logger has two modes of operation: **Com**munication and **Measurement**. These modes are

indicated by the **PRINT** button at the bottom of the keypad. When the button is flashing, the meter is in **Communication** mode. When the button glows steadily, the meter is in **Measurement** mode.

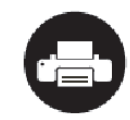

**PRINT** button

## Communication Mode

When the meter is turned on, it will be in **Communi**cation mode for approximately 10 seconds. While in this mode, the PRINT button will flash. It is only in this mode that a user can <u>initiate</u> a logger communication (download or reconfiguration). If communication between the logger and software is attempted during this 10-second period, the logger will remain in **Communication** mode indefinitely. The meter must be turned off and then on to change to **Measurement** mode (see following section).

#### Measurement Mode

Approximately 10 seconds after turning on the meter, the PRINT button will glow steadily. This indicates the logger is in **Measurement** mode. In this mode, you can calibrate the meter and record data. When you are finished collecting data, the meter must be put into **Communication** mode by turning it off and back on (see previous section). If you are collecting data from several sites and need to turn off the meter between data collection sessions, wait until the meter transitions from **Communication** to **Measurement** mode after turning the meter back on.

## **Calibration**

The procedure for calibrating the meter is given in the accompanying meter instruction manual.

#### Taking and Data Logging Measurements

Note: Spectrum Technologies installs a GPScompatible data logger that is distinct from the data logger built into the meter. The latter uses the **SAVE** button to store values. These values are also retained within the meter but cannot be downloaded with FieldScout software. The GPS-compatible logger is operated as follows:

When the probe is inserted in soil or water, the meter's LCD will immediately begin indicating the EC.

When this value stabilizes, the meter locks on to that value and the LCD will display READY in the lower left portion of the screen. To capture this value with the data logger, press the **ENTER/HOLD** button followed by the **PRINT** button. The **PRINT** button is the illuminated button at the very bottom of the keypad.

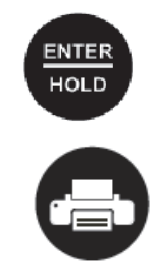

The **PRINT** button also indicates whether the data logger is receiving the GPS signal. See **GPS Connection** (p. 10) for more details.

# IDENTIFYING THE CORRECT COM PORT

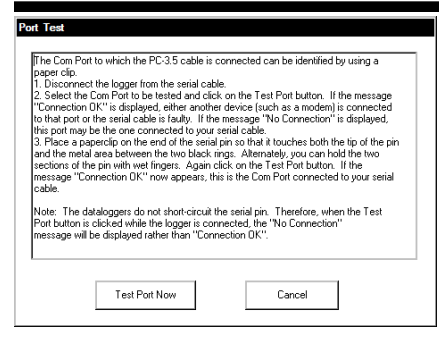

Use FieldScout software to identify the computer's **Com**munications **Port**. This is the port to which the cable is connected and can be identified by using a paper clip.

1. Disconnect the serial cable from the meter.

2. To bring up the **Port Selection** screen, click on the **Com Port** button, select the com port to be tested and click the **Port Test** button. Click the **Test Port Now** button. If the message "Connection OK" is displayed, another device (such as a modem) is probably connected to that port. If the message "No Connection" is displayed, this port may be the one connected to your serial cable and you can proceed to the next step.

3. Place a paperclip on the end of the serial pin so that it touches both the tip of the pin and the metal area between the two black rings. Again click on the **Test Port Now** button. If the message "Connection OK" now appears, this is the com port connected to your serial cable.

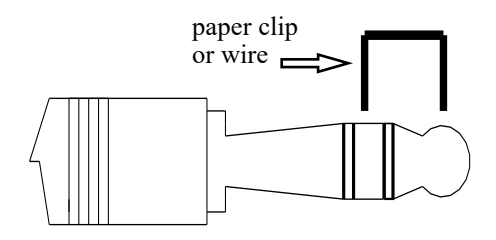

NOTE: The meter does not short-circuit the serial pin. Therefore, when the **Test Port Now** button is clicked while the meter is connected, the "No Connection" message will be displayed.

# **CONNECTING TO A PC**

The EC 450 Meter software comes with a black PC interface cable. This cable connects to the USB port of your computer to the meter's computer port. The port is located at the base of the meter behind a rubber cover marked *OUTPUT*. The meter's configuration can be modified by clicking on the **Meter Settings** button (see **Meter Settings**, p. 8). The **Com Port**, **Meter Type**, **Download**, **Clear Memory** and **Meter Settings** buttons are explained in the **Logger Software** section (p. 8).

# LOGGER SOFTWARE

#### Meter Type

The Field Scout software supports all of Spectrum Technologies' portable data logging meters. Be sure to select the EC 110 Meter from the **Select Meter Type** screen

| Corn Port          | Meter Type  | Download | Clear Memory            | Meter Settings |
|--------------------|-------------|----------|-------------------------|----------------|
| elect Meter Type   |             |          |                         |                |
|                    |             |          | mining                  |                |
| C TDR 100          | , 200, 300  |          | AND A                   |                |
| C TCM 500          | (NDVI Type) |          | $\overline{\mathbf{O}}$ |                |
| C TCM 500          | (RGB Type)  |          |                         |                |
| C SC 900           |             |          | 1                       |                |
| C CM 1000 Standard |             |          |                         |                |
| C CM 1000          | NDVI        |          | ,                       |                |
| O SPAD Lo          | gger        |          |                         |                |
| ⊙ pH 100/          | 150 Meter   |          |                         |                |
| C EC 110/-         | ISO Meter   |          |                         |                |
| C Green Tr         | acker       |          |                         |                |

### **Meter Settings**

Clicking on this button will bring up the **Meter Settings** screen. This screen allows you to configure the data logger. The **Meter Name** will be the title on the first line of the downloaded files.

If the box below the logger name field is checked, the logger will store GPS data only if it has been differentially corrected. If the differential correction is not found, only the EC reading will be stored in the

| Meter Setting                | IS                                |                                               |                                                                      |  |
|------------------------------|-----------------------------------|-----------------------------------------------|----------------------------------------------------------------------|--|
| Serial #:                    | 2972                              | Model #: 450                                  | Firmware Version: 1.0                                                |  |
| Meter Na                     | ame: EC45                         | 0                                             |                                                                      |  |
| (Max Length = 32 Characters) |                                   |                                               |                                                                      |  |
| Logger Sett                  | ings<br>iter to Reco<br>Time Zone | ord Only GPS Reading<br>a Correction Number I | gs with Differential Correction<br>; e. 5 for USA Central Time Zone) |  |
|                              |                                   | Save                                          | Cancel                                                               |  |

data file. It is recommended that this box be left unchecked. An adjustment for the time zone should be entered in the last box.

| Download Meter       |                      |                       |
|----------------------|----------------------|-----------------------|
| Meter Info:          |                      |                       |
| Serial #: 2972       | Model #: 450         | Firmware Version: 1.0 |
| Meter Name: EC       | 450                  |                       |
| File Created:        |                      |                       |
| C:\FieldScout Downle | oads\South Field.txt |                       |
| Download Fin         | ished! Vie           | w File Exit           |

## Download

After clicking the **Download** button, a progress bar will confirm that data is being extracted from the logger. When completed, the **Save Data As** box will appear. From here you can give the data file a descriptive name and select a folder in which to save it. The folder selection field on the right allows you to browse to any folder in your system.

When the file has been saved, the software will give you the option of immediately viewing the file. The data file is stored as a comma-delimited text file and may be viewed in any text editor or spreadsheet software.

### **Clear Memory**

Data is not automatically removed from the logger memory after a download. The **Clear Memory** button clears all data from the memory.

## **Cable Connections**

A GPS/DGPS cable (item # 2950CV5) is required to connect the EC 450 meter to a GPS unit. his cable has a 9-pin male connection and a stereo pin that connects to the meter's data port. You will also need a cable that allows the GPS unit to connect to a 9-pin male serial port. If this cable doesn't come standard with your GPS unit, it should be available from the manufacturer. This cable is generally used to upload information from a computer to the GPS unit. These components should be connected as shown in the figure below.

## **GPS Setting**

Your GPS unit must be set for NMEA 0183 input/ output messages. If the meter has trouble receiving the GPS signal, check that it has the following settings:

Data bits: 8 Baud rate: 4800 bps Timing: 1 second Stop bits: 1 Parity: None GGA data string

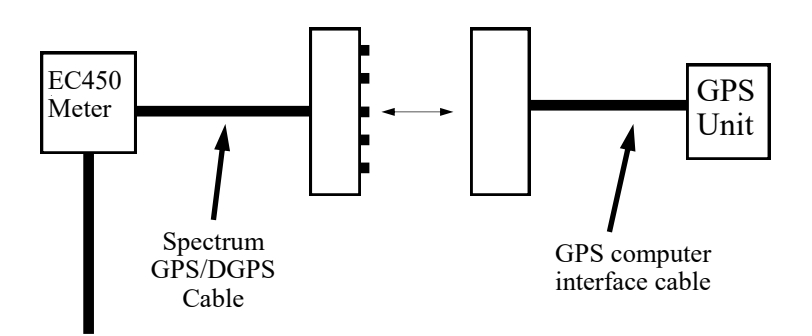

### **Initial GPS connect**

If the meter does NOT detect an incoming GPS signal, it will flash steadily for 10 seconds and then glow steadily once it gets into **Measurement** mode. If it does detect the GPS signal (satellites found etc..), it gives a series of 3 rapid flashes before going to the steady glow for **Measurement** mode. If a GPS signal is not found during power-up, the meter will not search for it when taking readings and no geo-referenced data will be collected during that sampling session. If the meter is turned off and back on, it will again search for the GPS signal. Be sure the meter is in **Measurement** mode (see p. 4) before taking any readings.

#### Taking measurements

If the meter did NOT detect the GPS initially, once in **Measurement** mode, the LED will go off and on very quickly when a measurement is taken.

If it did detect the GPS signal initially, once in **Measurement** mode, it will look for the GPS signal at the time of every measurement. There are two possibilities:

1. If it sees the GPS signal at the time of measurement, the LED will go off for a noticeably longer time and then come back on as a steady glow. Latitude and longitude values will be added to the data file. The meter is again ready to take a reading when the LED returns to a steady glow.

2. If it does NOT see the GPS signal at the time of measurement (signal lost, batteries die, cable gets pulled out), the LED will flash briefly and then come back on as a steady glow.

Tip: If you have your GPS unit set properly and have checked the connection but still are not getting geo-referenced data, uncheck the box requiring the digital correction in Meter Settings (p. 8).

| 📲 EC Data different modes.txt 📃 🗖 🗙 |            |          |                          |      |      |      |    |
|-------------------------------------|------------|----------|--------------------------|------|------|------|----|
|                                     | A          | В        | С                        | D    | E    | F    |    |
| 1                                   | Name: Tes  | t        |                          |      |      |      | H  |
| 2                                   | Serial # 9 |          |                          |      |      |      |    |
| 3                                   | Datum: W0  | GS 84    |                          |      |      |      |    |
| 4                                   | Longitude  | Latitude | Number                   | EC   | Туре | Temp |    |
| 5                                   |            |          | Logger Started: 17:59:05 |      |      |      |    |
| 6                                   | -96.65594  | 33.04899 | N=1                      | 1295 | uS   | 23.4 |    |
| 7                                   | -96.65594  | 33.04900 | N=2                      | 1105 | uS   | 23.5 |    |
| 8                                   | -96.65595  | 33.04901 | N=3                      | 1113 | uS   | 23.5 |    |
| 9                                   | -96.65596  | 33.04902 | N=4                      | 1425 | uS   | 23.5 |    |
| 10                                  | -96.65596  | 33.04903 | N=5                      | 1270 | uS   | 23.5 | -4 |
| 11                                  |            |          | Logger Started           |      |      |      |    |
| 12                                  |            |          | N=1                      | 1.10 | mS   | 23.2 |    |
| 13                                  |            |          | N=2                      | 1.42 | mS   | 23.1 |    |
| 14                                  |            |          | N=3                      | 1.86 | mS   | 23   |    |
| 15                                  |            |          |                          |      |      |      | -  |
| H + + H EC Data /                   |            |          |                          |      |      |      |    |

Sample data showing results of data collected with and without GPS activated. Note: GPS signal not found when recording data in lines 12 through 14.

The data is stored in comma-delimited text files. These files can be opened with text-editing software (e.g. MicroSoft Word) or spreadsheet software (e.g. Excel).

The first two lines of the data file give the logger's name and serial number. The third line indicates that latitude and longitude are referenced to the 1984 World Geodetic Survey datum. The fourth line shows the column headings for the rest of the data file.

Logging sessions are started and completed by turning the meter on and off. The start of a logging session is indicated by the data line "Logger Started." If a GPS signal was found at the start of a logger session, a time stamp is included on the "Logger Started" line.

The data is separated into 6 fields: Latitude and Longitude (blank if a GPS unit was not connected), sample number, EC value, EC units, and temperature. Possible measurement units for EC are  $\mu$ S/cm, mS/cm or ppm. The units of temperature match what has been selected on the meter.

## **SPECIFICATIONS**

#### Measurement Capacity:

- 4,096 data points without GPS
- 1,488 data points with GPS
- Fresh batteries provide 40 hours of logging

### **Operating Environment:**

- Weather Resistant

## Software Requirements:

- Windows 95 or higher
- Field Scout Software v. 3.4 or higher (included)

# SERVICE AND SUPPORT

In the unlikely event that you have a problem with the hardware or software, please read the following.

## Who do I contact?

Contact the company that you bought the loggers from: Spectrum Technologies, Inc. or a Spectrum Authorized Dealer.

Before calling, you can evaluate and often solve your problem if you try the following.

1. Read this manual. It may only take a few moments to get the answer you need.

2. Write down the events that led to the problem. Have you changed anything in your computer recently? Are you doing anything differently?

When Contacting Spectrum Technologies, Inc. please indicate that you need Technical Support. Be prepared to:

1. Provide details on the hardware and software configuration of your computer including: manufacturer, model number, peripherals, and versions of the operating system.

2. Completely describe the problem. The more information you provide, the faster and more accurately we will be able to respond.

This product is warranted to be free from defects in material or workmanship for one year from the date of purchase. During the warranty period Spectrum will, at its option, either repair or replace products that prove to be defective. This warranty does not cover damage due to improper installation or use, lightning, negligence, accident, or unauthorized modifications, or to incidental or consequential damages beyond the Spectrum product. Before returning a failed unit, you must obtain a Returned Materials Authorization (RMA) from Spectrum. Spectrum is not responsible for any package that is returned without a valid RMA number or for the loss of the package by any shipping company.

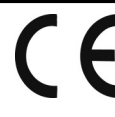

This equipment has been manufactured for Spectrum Technologies, Inc. 3600 Thayer Court Aurora, IL 60504 USA

The Manufacturer's **DECLARATION OF CONFORMITY** is on file at the above address, and certifies conformity to the following:

Model Number: Description: Type: 2220WP Data Logging EC Meter Electrical Equipment for Measurement, Control, and Laboratory Use

Directive: Standards: 89/336/EEC EN 61326 (1997) EN 55022 EN 61000-4-2/-3

The meter contains an add-on data logger that has been validated to meet CE certification.

Nous Kuffe

Douglas L. Kieffer, Soil/Water Products Manager

March 4, 2009

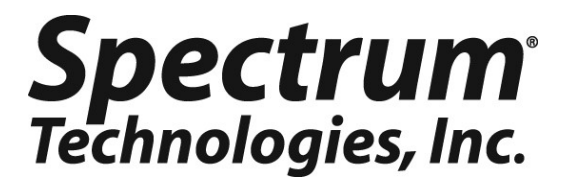

3600 Thayer Court Aurora, IL 60504 (800) 248-8873 or (815) 436-4440 Fax (815) 436-4460 E-Mail: info@specmeters.com www.specmeters.com